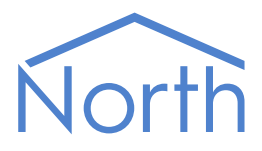

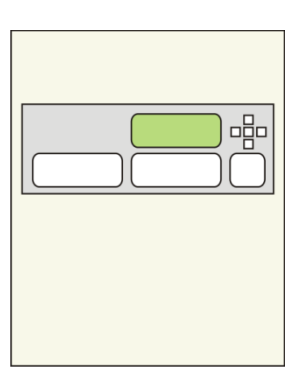

# The Morley Driver

The Morley driver connects to the Morley-IAS ZX series of fire detection panels. Available for Commander and ObSys.

This document relates to Morley driver version 1.1

Please read the *Commander Manual* or *ObSys Manual* alongside this document, available from *www.northbt.com* 

## Contents

| Compatibility with the Morley ZX System                                                                                                    |
|----------------------------------------------------------------------------------------------------|
| Equipment3                                                                                                    |
| Values3                                                                                                    |
| Prerequisites                                                                                                    |
| Using the Driver                                                                                                    |
| Making the Cable4                                                                                                    |
| Starting the Interface4                                                                                                    |
| Setting up the Driver5                                                                                                    |
| Checking Communications5                                                                                                    |
| Alarms                                                                                                    |
| Format6                                                                                                    |
| Examples6                                                                                                    |
| Point Field6                                                                                                    |
| Condition and Priority Field 7                                                                                                    |
| condition and monty retu                                                                                                    |
| Object Specifications                                                                                                    |
| Object Specifications                                                                                                    |
| Object Specifications                                                                                                    |
| Object Specifications                                                                                                    |
| Object Specifications                                                                                                    |
| Object Specifications 8   Example Object Reference 8   Device Top-Level Objects 8   Morley Driver Setup 9   Morley System 10   Zone and Summary Information 11                                                                                                    |
| Object Specifications. 8   Example Object Reference 8   Device Top-Level Objects 8   Morley Driver Setup 9   Morley System 10   Zone and Summary Information. 11   Connected Morley Panel 12                                                                             |
| Object Specifications. 8   Example Object Reference 8   Device Top-Level Objects 8   Morley Driver Setup 9   Morley System 10   Zone and Summary Information. 11   Connected Morley Panel 12   Networked Morley Panel 13                                                 |
| Object Specifications 8   Example Object Reference 8   Device Top-Level Objects 8   Morley Driver Setup 9   Morley System 10   Zone and Summary Information 11   Connected Morley Panel 12   Networked Morley Panel 13   Commands 14                                     |
| Object Specifications 8   Example Object Reference 8   Device Top-Level Objects 8   Morley Driver Setup 9   Morley System 10   Zone and Summary Information 11   Connected Morley Panel 12   Networked Morley Panel 13   Commands 14   Zone 15                           |
| Object Specifications 8   Example Object Reference 8   Device Top-Level Objects 8   Morley Driver Setup 9   Morley System 10   Zone and Summary Information 11   Connected Morley Panel 12   Networked Morley Panel 13   Commands 14   Zone 15   Loop 16                 |
| Object Specifications. 8   Example Object Reference 8   Device Top-Level Objects 8   Morley Driver Setup 9   Morley System 10   Zone and Summary Information. 11   Connected Morley Panel 12   Networked Morley Panel 13   Commands. 14   Zone 15   Loop 16   Device. 17 |
| Object Specifications.8Example Object Reference8Device Top-Level Objects8Morley Driver Setup9Morley System10Zone and Summary Information.11Connected Morley Panel12Networked Morley Panel13Commands.14Zone15Loop16Device.17Display.18                                    |

# Compatibility with the Morley ZX System

The Morley driver allows North to interface with a Morley-IAS ZX series fire detection system.

The driver connects to the Morley-IAS master control panel with a serial interface module (Fig. 1), and can communicate with up to 99 ZX series panels.

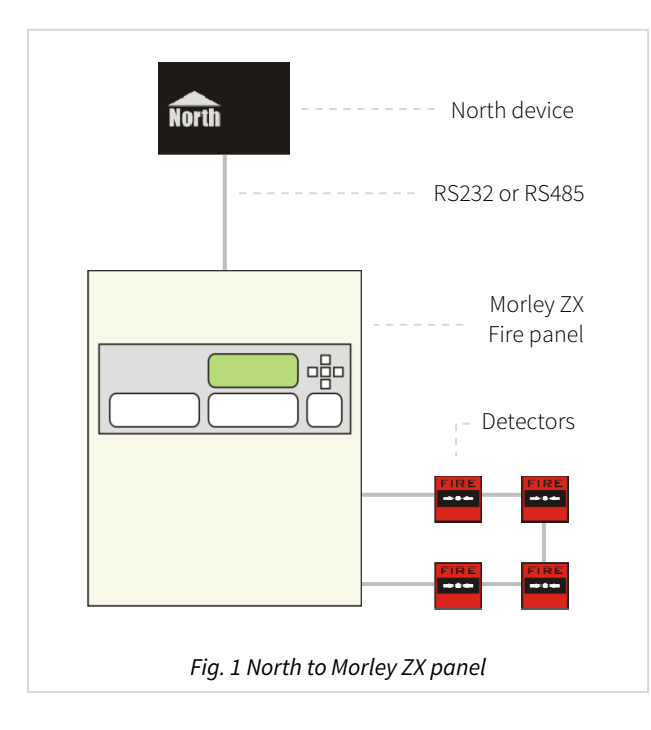

## Equipment

Morley-IAS fire control panels compatible with the driver include:

- ZX1Se single loop control panel •
- ZX2Se 1-2 loop control panel
- ZX5Se 1-5 loop control panel •

Apollo, Hochiki ESP, Morley-IAS, Nittan, and System Sensor devices are supported.

### Values

•

The driver can typically access the following values:

• Reset system

Panel state

Zone state

Sounders System state

Loop state Loop device state •

States for fire, pre-alarm, fault, and isolation conditions are available.

Fire control panels can send alarms to the Morley driver.

### Prerequisites

Connection should be made to the Morley master control panel on the network. Connecting to a slave control panel will result in some fault conditions being unavailable.

The connected control panel requires an RS232 or RS485 module fitting into port B, the right-hand serial port. From the panel configuration menu, set Port B Protocol to number '0' for standard Morley protocol.

If an RS232-485 adapter is used, this must be set to 9600 baud, 9 data bits.

# Using the Driver

On ObSys and Commander, the Morley driver is pre-installed. On all of these North devices, you can use the driver to create an interface to Morley-IAS. Once started, you will need to set up the driver before it can communicate with the Morley system.

### Making the Cable

#### RS232

Using the RS232 cable specification (Fig. 2), connect the North device COM port to the Morley ZX isolated RS232 serial module. Connector types at each end of the cable are shown.

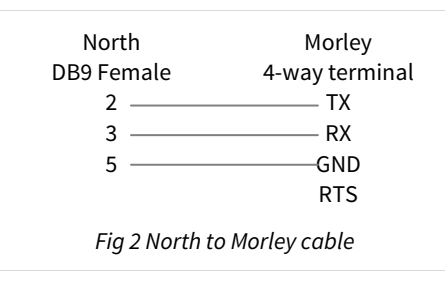

The maximum RS232 cable length is 15m.

Cables are available from North, order code CABLE/MORLEY.

#### RS485

Connect the North device COM port to an RS232 to RS485 adapter.

Using the RS485 cable specification (Fig. 3), connect the RS485 adapter to the Morley ZX RS485 serial module.

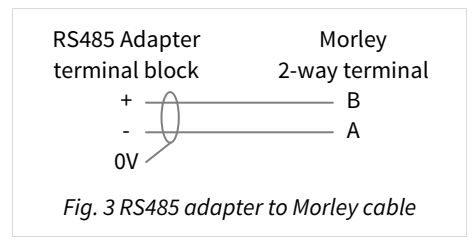

RS485 adapters are available from North, order code MISC/RS232/485.

## Starting the Interface

□ To start an interface using the Morley driver, follow these steps:

- → **Start Engineering** your North device using ObSys
- → Navigate to **Configuration, Interfaces,** and set an unused **Interface** to 'Morley' to start the particular interface
- → Navigate to the top-level of your North device and re-scan it

The driver setup object (Mc), labelled **Morley Setup**, should now be available. If this object is not available, check an interface licence is available and the driver is installed.

### Setting up the Driver

- □ To set up the driver, follow these steps:
  - → Navigate to the **Morley Setup** object (Mc). For example, if you started interface 1 with the driver earlier, then the object reference will be 'M1'
  - → Set **RS232 COM Port** (RS.COM) to select the serial port number on the North device the Morley system is connected to.
  - → Set the **Connected panel address** (ADDR) to match the address of the connected Morley ZX control panel.

## Checking Communications

You can check that the interface is communicating by reading the **Comms Online** object (DS). A value of 'Yes' indicates the driver has connected to, and is communicating with the Morley system.

# Alarms

When the Morley system reports an event to the driver, the driver sends a North-format alarm to the device's alarm processing.

### Format

North-format alarms contain six text fields. The Morley driver places the following information into these fields:

System – copied from System Label object (DL) within driver setup

Point - see Point Field section below

Condition – see Condition and Priority Field section below

Priority – see Condition and Priority Field section below

Date & Time – from North device

### Examples

| me<br>I:29:48 |
|---------------|
| 1:29:48       |
|               |
| 1:35:12       |
| 1:26:26       |
| 1:32:02       |
| 3:06:59       |
| 1:17:35       |
| 1:21:00       |
| 1:30:43       |
| 7:16:19       |
| ):23:42       |
|               |

## Point Field

Selected by the Alarm Point field object (AT) within driver setup.

If 'PLD reference' option is selected, Point field can be:

Panel a

Panel *a* Loop *b* 

Panel *a* Loop *b* Dev *c* Zone *d* 

In addition, if the detector is a manual call point, then 'MCP' will be appended to the point field.

If 'Detector label' option is selected, Point Field contains: Panel *a* + *device location* from the panel

In addition, 'Communications' alarms generated by the driver all contain the Point field: System

# Condition and Priority Field

The following alarm conditions can be sent by the driver:

| Alarm Condition            | Reset Condition                    | Priority |
|----------------------------|------------------------------------|----------|
| Evacuate                   | Evacuate Reset                     | 1        |
| Fire                       | Fire Reset                         | 1        |
| Group Isolated             | Group De-Isolated                  | 2        |
| Isolated                   | De-Isolated                        | 2        |
| Outputs Isolated           | Outputs De-Isolated                | 2        |
| Pre-Alarm                  | Pre-Alarm Cleared                  | 2        |
| Sounders Isolated          | Sounders De-Isolated               | 2        |
| Zone Isolated              | Zone De-Isolated                   | 2        |
| Zone Part Isolated         | Zone Part De-Isolated              | 2        |
| Battery Low                | Battery Low Cleared                | 3        |
| Communications Lost        | Communications Regained            | 3        |
| Corrupt Data               | Corrupt Data Cleared               | 3        |
| Device Dirty               | Device Dirty Cleared               | 3        |
| Device Missing             | Device Missing Cleared             | 3        |
| Dual Zone Fault            | Dual Zone Fault Cleared            | 3        |
| Dual Zone Supply Fault     | Dual Zone Supply Fault Cleared     | 3        |
| Duplicate Address          | Duplicate Address Cleared          | 3        |
| Earth Fault                | Earth Fault Cleared                | 3        |
| External Link Master Fault | External Link Master Fault Cleared | 3        |
| Loop Driver Fault          | Loop Driver Fault Cleared          | 3        |
| Loop Wiring Fault          | Loop Wiring Fault Cleared          | 3        |
| Memory Fault               | Memory Fault Cleared               | 3        |
| Monitored Input O/C        | Monitored Input O/C Cleared        | 3        |
| Monitored Input S/C        | Monitored Input S/C Cleared        | 3        |
| Needs Initialising         | Needs Initialising Cleared         | 3        |
| Not Commissioned           | Not Commissioned Cleared           | 3        |
| O/C Test Fail              | O/C Test Fail Cleared              | 3        |
| Primary Fault              | Primary Fault Cleared              | 3        |
| Secondary Fault            | Secondary Fault Cleared            | 3        |
| Slave Panel Corrupt Data   | Slave Panel Corrupt Data Cleared   | 3        |
| Slave Panel Fault          | Slave Panel Fault Cleared          | 3        |
| Sounder Fault              | Sounder Fault Cleared              | 3        |
| Sounder Open Circuit       | Sounder Open Circuit Cleared       | 3        |
| Sounder Short Circuit      | Sounder Short Circuit Cleared      | 3        |
| Supply Fault               | Supply Fault Cleared               | 3        |
| Too High                   | Too High Cleared                   | 3        |
| Too Low                    | Too Low Cleared                    | 3        |
| Type Change                | Type Change Cleared                | 3        |
| Unable to Calibrate        | Unable to Calibrate Cleared        | 3        |
| Zone Monitor Missing       | Zone Monitor Missing Cleared       | 3        |
| Zone Monitor O/C           | Zone Monitor O/C Cleared           | 3        |
| Zone Monitor S/C           | Zone Monitor S/C Cleared           | 3        |
| Commissioning Mode         | Commissioning Mode Cleared         | 4        |
| CPU Reset                  | CPU Reset Cleared                  | 4        |
| Delay Mode Off             | Delay Mode On                      | 4        |
| Keypad Enabled             | Keypad Disabled                    | 4        |
| MCP Interrupt Confirmed    | MCP Interrupt Confirmed Cleared    | 4        |
| MCP Interrupt Unconfirmed  | MCP Interrupt Unconfirmed Cleared  | 4        |
| Minor Plant Alert          | Minor Plant Alert Cleared          | 4        |

# **Object Specifications**

Once an interface is started, one or more extra objects become available within the top-level object of the device. As with all North objects, each of these extra objects may contain sub-objects, (and each of these may contain sub-objects, and so on) - the whole object structure being a multi-layer hierarchy. It is possible to navigate around the objects using the ObSys Engineering Software.

Each object is specified below, along with its sub-objects.

## Example Object Reference

An example of a reference to an object in the same device: the Morley System (S1) contains Panel 1 (P1), which contains Loop 2 (L2), which has Device 22 (D22), which contains an alarm state (C). Therefore, the complete object reference will be 'S1.P1.L2.D22.C'.

An example of a reference to an object in a different device: the IP network object (IP) contains Default Commander object (CDIP), which contains the object above (S1.P1.L2.D22.C) – therefore the complete object reference is 'IP.CDIP.S1.P1.L2.D22.C'.

## Device Top-Level Objects

When an interface is started using the Morley driver, the objects below become available within the toplevel object of the device. For example, if Interface 1 is started, then the object with references 'M1' and 'S1' become available.

| Description                                            | Reference | Туре                                   |
|--------------------------------------------------------|-----------|----------------------------------------|
| Morley Setup                                           | Mc        | Fixed Container:                       |
| Set up the Morley driver, started on                   |           | On the Commander platform this will be |
| interface <i>c</i> ( <i>c</i> is the interface number) |           | [CDM v20\Morley v11]                   |
|                                                        |           | On the ObSys platforms this will be    |
|                                                        |           | [OSM v20\Morley v11]                   |
| Morley System                                          | Sc        | Variable Container:                    |
| Access Morley system connected to                      |           | [Morley v11]                           |
| interface <i>c</i> ( <i>c</i> is the interface number) |           |                                        |

# Morley Driver Setup

Object Type: [OSM v20\Morley v11] Object Type: [CDM v20\Morley v11]

### The Morley driver contains the following objects:

| Description                                                                                                    | Reference | Туре                                                                   |
|----------------------------------------------------------------------------------------------------|-----------|------------------------------------------------------------------------|
| RS232 COM Port                                                                                                    | RS.COM    | Obj\Num: 1…8; Adjustable                                               |
| <b>System Label</b><br>Label displayed when scanning the system<br>and within alarms                                                                                                    | DL        | Obj\Text: 20 Chars; Adjustable                                         |
| <b>Connected Panel Address</b><br>Address of the connected network<br>interface panel                                                                                                    | ADDR      | Obj\Num: 199; Adjustable                                               |
| <b>Single panel only</b><br>Enable when only communicating with the<br>attached master panel                                                                                             | LC        | Obj\NoYes; Adjustable                                                  |
| <b>Comms Online</b><br>Indicates whether communication is<br>established with the panel                                                                                                  | DS        | Obj\NoYes                                                              |
| <b>Alarm Point field</b><br>Selects source of the alarm message point<br>field                                                                                                    | AT        | Obj\Enum: 0…1; Adjustable<br>Values: 0=PLD reference, 1=Detector label |
| Event storage available<br>Each event from the system must be<br>remembered by the driver. If no storage<br>is available for a new event, the driver<br>will not be able to remember it. | SC        | Obj\Num: 0400                                                          |
| <b>Reset driver</b><br>Clears the internal database and re-<br>establishes communication with the<br>Morley system.                                                                      | RST       | Obj\NoYes; Adjustable                                                  |

### Morley System

#### Object Type: [Morley v11]

The Morley system is a network of Morley-IAS ZX fire control panels. It contains objects to view the status of the whole system (P), and access information from each connected panel (Px).

When a fire event is active on the system, fault and isolation events will not be updated until the fire is reset.

| Description                                      | Reference  | Туре                                |
|--------------------------------------------------|------------|-------------------------------------|
| Zone & System Summary                            | Р          | Fixed container:                    |
|                                                  |            | [Morley v11\System]                 |
| Panel x                                          | P <i>x</i> | Fixed container:                    |
| Panel number, <i>x</i> , can be in the range 199 |            | Panel connected to the North device |
|                                                  |            | [Morley v11\LocalPanel]             |
|                                                  |            | Networked panel                     |
|                                                  |            | [Morley v11\Panel]                  |

### Compatibility Objects

The Morley system also contains the following objects for compatibility with previous versions.

| Description                                                                   | Reference | Туре                                                                                                    |
|-------------------------------------------------------------------------------|-----------|----------------------------------------------------------------------------------------------------|
| Comms State                                                                   | CS        | Obj\NoYes                                                                                                    |
| Reset                                                                         | R         | Obj\NoYes; Adjustable only                                                                                                    |
| Performs a system reset                                                       |           |                                                                                                    |
| External Sounders                                                             | E         | Obj\OffOn; Adjustable only                                                                                                    |
| Silences or re-sounds sounders                                                |           |                                                                                                    |
| Evacuate                                                                      | А         | Obj\NoYes; Adjustable only                                                                                                    |
| Trigger an evacuate event                                                     |           |                                                                                                    |
| Mute Internal Sounder                                                         | S         | Obj\NoYes; Adjustable only                                                                                                    |
| Mute the panel buzzer                                                         |           |                                                                                                    |
| Highest Value Fault                                                           | V1        | Obj\ENum<br>Value: 0=OK, 12=System fault, 13=Supply fault,<br>14=Sounder fault, 15=Device fault, 16=Loop fault,<br>20=Devices Isolated, 21=Pre-Alarm, 22=Fire |
| <b>System Fault</b> <i>b</i><br>The fault number, <i>b</i> , is in the range  | Fb        | Obj\NoYes                                                                                                    |
| 13=Supply fault, 14=Sounder fault.                                            |           |                                                                                                    |
| 15=Device fault, 16=Loop fault, 20=Devices<br>Isolated, 21=Pre-Alarm, 22=Fire |           |                                                                                                    |

# Zone and Summary Information

#### Object Type: [Morley v11\System]

The Zone and System Summary object contains zone, and network-wide status for the Morley system. Objects are also available to perform network-wide commands – reset, silence, etc. – and activate external fire or alarm conditions.

| Description                                                                                                    | Reference | Туре                                                                   |
|----------------------------------------------------------------------------------------------------|-----------|------------------------------------------------------------------------|
| <b>Commands</b><br>Contains objects for resetting latched<br>events, silencing sounders and muting<br>panel buzzer | A         | Fixed container:<br>[Morley v11\Actions]                               |
| System Alarm State                                                                                                 | С         | Obj\ENum: 04;<br>Where: 0=Ok, 1=Isolated, 2=Fault, 3=Pre-Alarm, 4=Fire |
| System OK                                                                                                    | C0        | Obj\NoYes                                                              |
| Isolations                                                                                                    | C1        | Obj\NoYes                                                              |
| Faults                                                                                                    | C2        | Obj\NoYes                                                              |
| Pre-Alarm                                                                                                    | C3        | Obj\NoYes                                                              |
| Fire                                                                                                    | C4        | Obj\NoYes                                                              |
| Delay Mode                                                                                                    | M.D       | Obj\OffOn                                                              |
| Test Mode                                                                                                    | M.T       | Obj\OffOn                                                              |
| Zone x                                                                                                    | Zx        | Fixed container:                                                       |
| The zone number, x, is in the range 1200                                                                           |           | [Morley v11\System\Zone]                                               |

# Connected Morley Panel

Object Type: [Morley v11\LocalPanel]

#### The connected Morley panel contains the following objects:

| Description                                                                                                    | Reference | Туре                                                                    |
|----------------------------------------------------------------------------------------------------|-----------|-------------------------------------------------------------------------|
| <b>Commands</b><br>Contains objects for resetting latched<br>events, silencing sounders and muting<br>panel buzzer | A         | Fixed container:<br>[Morley v11\Actions]                                |
| Panel Alarm State                                                                                                  | С         | Obj\Enum: 0…4;<br>Where: 0=Ok, 1=Isolated, 2=Fault, 3=Pre-Alarm, 4=Fire |
| Panel OK                                                                                                    | C0        | Obj\NoYes                                                               |
| Isolations                                                                                                    | C1        | Obj\NoYes                                                               |
| Faults                                                                                                    | C2        | Obj\NoYes                                                               |
| Pre-Alarm                                                                                                    | C3        | Obj\NoYes                                                               |
| Fire                                                                                                    | C4        | Obj\NoYes                                                               |
| Delay Mode                                                                                                    | M.D       | Obj\OffOn                                                               |
| Test Mode                                                                                                    | M.T       | Obj\OffOn                                                               |
| Display                                                                                                    | D         | Fixed container:<br>[Morley v11\LocalPanel\Display]                     |
| Loop x                                                                                                    | Lx        | Fixed container:                                                        |
| The loop number, <i>x</i> , is in the range 15                                                                     |           | [Morley v11\Loop]                                                       |
| Zone x                                                                                                    | Zx        | Fixed container:                                                        |
| The zone number, x, is in the range 1200                                                                           |           | [Morley v11\Panel\Zone]                                                 |

### Compatibility Objects

The Morley panel also contains the following objects for compatibility with previous versions.

| Description                                                                                                    | Reference | Туре                                                                                                    |
|----------------------------------------------------------------------------------------------------|-----------|----------------------------------------------------------------------------------------------------|
| Highest Value Fault                                                                                                    | V1        | Obj\ENum<br>Value: 0=OK, 12=System fault, 13=Supply fault,<br>14=Sounder fault, 15=Device fault, 16=Loop fault,<br>20=Devices Isolated, 21=Pre-Alarm, 22=Fire |
| Panel Fault <i>b</i><br>The fault number, <i>b</i> , is in the range<br>1222, where: 12=System fault,<br>13=Supply fault, 14=Sounder fault,<br>15=Device fault, 16=Loop fault, 20=Devices<br>Isolated, 21=Pre-Alarm, 22=Fire | Fb        | Obj\NoYes                                                                                                    |

# Networked Morley Panel

Object Type: [Morley v11\Panel]

#### A networked Morley panel contains the following objects:

| Description                                    | Reference | Туре                                                  |
|------------------------------------------------|-----------|-------------------------------------------------------|
| Panel Alarm State                              | С         | Obj\Enum: 04;                                         |
|                                                |           | Where: 0=Ok, 1=Isolated, 2=Fault, 3=Pre-Alarm, 4=Fire |
| Panel OK                                       | C0        | Obj\NoYes                                             |
| Isolations                                     | C1        | Obj\NoYes                                             |
| Faults                                         | C2        | Obj\NoYes                                             |
| Pre-Alarm                                      | C3        | Obj\NoYes                                             |
| Fire                                           | C4        | Obj\NoYes                                             |
| Loop x                                         | Lx        | Fixed container:                                      |
| The loop number, <i>x</i> , is in the range 15 |           | [Morley v11\Loop]                                     |
| Zone x                                         | Zx        | Fixed container:                                      |
| The zone number, x, is in the range 1200       |           | [Morley v11\Panel\Zone]                               |

### Compatibility Objects

The Morley panel also contains the following objects for compatibility with previous versions.

| Description                                                                                                    | Reference | Туре                                                                                                    |
|----------------------------------------------------------------------------------------------------|-----------|----------------------------------------------------------------------------------------------------|
| Highest Value Fault                                                                                                    | V1        | Obj\ENum<br>Value: 0=OK, 12=System fault, 13=Supply fault,<br>14=Sounder fault, 15=Device fault, 16=Loop fault,<br>20=Devices Isolated, 21=Pre-Alarm, 22=Fire |
| Panel Fault <i>b</i><br>The fault number, <i>b</i> , is in the range<br>1222, where: 12=System fault,<br>13=Supply fault, 14=Sounder fault,<br>15=Device fault, 16=Loop fault, 20=Devices<br>Isolated, 21=Pre-Alarm, 22=Fire | Fb        | Obj\NoYes                                                                                                    |

## Commands

Object Type: [Morley v11\Actions]

The Morley system commands object contains the following objects:

| Description                    | Reference | Туре                       |
|--------------------------------|-----------|----------------------------|
| Reset Panel                    | R         | Obj\NoYes; Adjustable only |
| Performs a system reset        |           |                            |
| Sounders                       | S         | Obj\OffOn; Adjustable      |
| Silences or re-sounds sounders |           |                            |
| Buzzer                         | В         | Obj\OffOn; Adjustable      |
| Mute the panel buzzer          |           |                            |
| Evacuate                       | E         | Obj\OffOn; Adjustable only |
| Trigger an evacuate event      |           |                            |

Object Type: [Morley v11\Panel\Zone] Object Type: [Morley v11\System\Zone]

#### A Morley zone contains the following objects:

| Description                                | Reference | Туре                                                  |  |  |
|--------------------------------------------|-----------|-------------------------------------------------------|--|--|
| Zone Alarm State                           | С         | Obj\Enum: 04;                                         |  |  |
|                                            |           | Where: 0=Ok, 1=Isolated, 2=Fault, 3=Pre-Alarm, 4=Fire |  |  |
| Zone OK                                    | C0        | Obj\NoYes                                             |  |  |
| Zone Devices Isolated                      | C1        | Obj\NoYes; Adjustable within the panel object only    |  |  |
| Indicates whether devices in this zone are |           |                                                       |  |  |
| isolated.                                  |           |                                                       |  |  |
| Within a panel object, can be adjusted in  |           |                                                       |  |  |
| order to isolate or de-isolate the zone    |           |                                                       |  |  |
| Zone Devices in Fault                      | C2        | Obj\NoYes                                             |  |  |
| Zone Devices in Pre-Alarm                  | C3        | Obj\NoYes                                             |  |  |
| Zone Devices in Fire                       | C4        | Obj\NoYes                                             |  |  |

### Compatibility Objects

A Morley zone also contains the following objects for compatibility with previous versions.

| Description                                                                                                    | Reference | Туре                                                                                                    |
|----------------------------------------------------------------------------------------------------|-----------|----------------------------------------------------------------------------------------------------|
| Highest Value Fault                                                                                                    | V1        | Obj\ENum<br>Value: 0=OK, 12=System fault, 13=Supply fault,<br>14=Sounder fault, 15=Device fault, 16=Loop fault,<br>20=Devices Isolated, 21=Pre-Alarm, 22=Fire |
| <b>Fault </b> <i>b</i><br>The fault number, <i>b</i> , is in the range<br>1222, where: 12=System fault,<br>13=Supply fault, 14=Sounder fault,<br>15=Device fault, 16=Loop fault, 20=Devices<br>Isolated, 21=Pre-Alarm, 22=Fire | Fb        | Obj\NoYes                                                                                                    |
| Isolate Zone                                                                                                    | I         | Obj\NoYes; Adjustable                                                                                                    |

### Loop

Object Type: [Morley v11\Loop]

A Morley panel loop contains the following objects:

| Description                                                                                                    | Reference | Туре                                                                    |
|----------------------------------------------------------------------------------------------------|-----------|-------------------------------------------------------------------------|
| Loop Alarm State                                                                                                    | С         | Obj∖Enum: 0…4;<br>Where: 0=Ok, 1=Isolated, 2=Fault, 3=Pre-Alarm, 4=Fire |
| Loop OK                                                                                                    | C0        | Obj\NoYes                                                               |
| Isolations                                                                                                    | C1        | Obj\NoYes                                                               |
| Faults                                                                                                    | C2        | Obj\NoYes                                                               |
| Pre-Alarm                                                                                                    | C3        | Obj\NoYes                                                               |
| Fire                                                                                                    | C4        | Obj\NoYes                                                               |
| <b>Device </b> <i>x</i><br>The device address, <i>x</i> , range depends on<br>the device manufacturer:<br>Hochiki devices – 1127<br>Apollo devices – 1126<br>Morley-IAS – 1199 | Dx        | Fixed container:<br>[Morley v11\Device]                                 |

### Compatibility Objects

A Morley panel loop also contains the following objects for compatibility with previous versions.

| Description                                                                                                    | Reference | Туре                                                                                                    |
|----------------------------------------------------------------------------------------------------|-----------|----------------------------------------------------------------------------------------------------|
| Highest Value Fault                                                                                                    | V1        | Obj\ENum<br>Value: 0=OK, 14=Sounder fault, 15=Device fault,<br>16=Loop fault, 20=Devices Isolated, 21=Pre-Alarm,<br>22=Fire |
| <b>Panel Fault </b> <i>b</i><br>The fault number, <i>b</i> , is in the range<br>1422, where: 14=Sounder fault,<br>15=Device fault, 16=Loop fault, 20=Devices<br>Isolated, 21=Pre-Alarm, 22=Fire | Fb        | Obj\NoYes                                                                                                    |

### Device

Object Type: [Morley v11\Device]

A Morley loop device contains the following objects.

| Description                                                                                                    | Reference | Туре                                                                    |
|----------------------------------------------------------------------------------------------------|-----------|-------------------------------------------------------------------------|
| Device Alarm State                                                                                                    | С         | Obj∖Enum: 0…4;<br>Where: 0=Ok, 1=Isolated, 2=Fault, 3=Pre-Alarm, 4=Fire |
| Device OK                                                                                                    | C0        | Obj\NoYes                                                               |
| <b>Device Isolated</b><br>Indicates whether this device is isolated.<br>Can be adjusted in order to isolate or de-<br>isolate the device. | C1        | Obj\NoYes; Adjustable                                                   |
| Device in Fault                                                                                                    | C2        | Obj\NoYes                                                               |
| Device in Pre-Alarm                                                                                                    | C3        | Obj\NoYes                                                               |
| Device in Fire                                                                                                    | C4        | Obj\NoYes                                                               |

### Compatibility Objects

A Morley loop device also contains the following objects for compatibility with previous versions.

| Description                                                                                                    | Reference | Туре                                                                                                    |
|----------------------------------------------------------------------------------------------------|-----------|----------------------------------------------------------------------------------------------------|
| Highest Value Fault                                                                                                    | V1        | Obj\ENum<br>Value: 0=OK, 14=Sounder fault, 15=Device fault,<br>20=Devices Isolated, 21=Pre-Alarm, 22=Fire |
| <b>Panel Fault </b> <i>b</i><br>The fault number, <i>b</i> , is in the range<br>1422, where: 14=Sounder fault,<br>15=Device fault, 20=Devices Isolated,<br>21=Pre-Alarm, 22=Fire | Fb        | Obj\NoYes                                                                                                 |
| Isolate Device                                                                                                    | I         | Obj\NoYes; Adjustable                                                                                     |

# Display

Object Type: [Morley v11\LocalPanel\Display]

A Morley display emulates the front display and keyboard on the connected panel.

| Description                                    | Reference | Туре                                                                    |
|------------------------------------------------|-----------|-------------------------------------------------------------------------|
| Line a                                         | La        | Obj\Text: 40chars                                                       |
| The line number, <i>a</i> , is in the range 12 |           |                                                                         |
| <b>Keypress</b><br>Simulate key press on panel | KEY       | Obj\ENum: 090<br>Where:<br>09 = 09, AM<br>10 = >                        |
|                                                |           | 11 = <<br>12 = Change<br>13 = Yes<br>14 = No<br>15 = Enter<br>7890 = NZ |

# Driver Versions

| Version | Build Date | Details                                                               |
|---------|------------|-----------------------------------------------------------------------|
| 1.0     | 10/4/2002  | Driver released                                                       |
| 1.0     | 17/2/2004  | Changed loop to fixed container, no longer scan                       |
| 1.0     | 11/3/2004  | Added object S to mute panel                                          |
| 1.0     | 1/8/2005   | Increased event storage                                               |
| 1.0     | 19/11/2010 | Resolved issue in reporting multiple events for a device              |
| 1.0     | 20/11/2011 | Add driver object SC for event storage count                          |
|         |            | Increased number of events polled from panel                          |
|         |            | Improved error detection on checksum                                  |
|         |            | In alarms, remove extra spaces from detector label                    |
| 1.1     | 20/11/2014 | Driver now supports network of panels, replacing MorleyNet driver     |
|         |            | Improved polling from panel and detection of reset events             |
|         |            | Increased events available – alarm point and condition field changes. |
|         |            | Modified driver to use new C objects                                  |
|         |            | New Zone & System Summary object (P)                                  |
|         |            | New driver objects DS, RST, and LC                                    |
|         |            | Maximum events increased to 400                                       |

### Next Steps...

If you require help, contact support on 01273 694422 or visit www.northbt.com/support

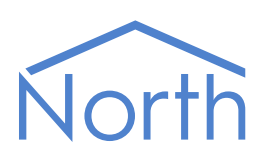

North Building Technologies Ltd +44 (0) 1273 694422 support@northbt.com www.northbt.com This document is subject to change without notice and does not represent any commitment by North Building Technologies Ltd.

ObSys and Commander are trademarks of North Building Technologies Ltd. All other trademarks are property of their respective owners.

© Copyright 2016 North Building Technologies Limited.

Author: JF Checked by:

Document issued 11/03/2016.